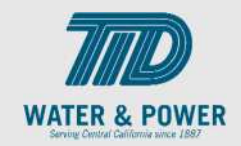

## SUP.4.6 Manage Profile – Products & Services (NIGP/NAICS/UNSPSC/CUSTOM)

Role: Supplier Bidder, Supplier Sales Representative, Supplier Customer Service Representative

**Objective:** By completing this topic, you will learn how to Manage Profile – Products & Services (NIGP /NAICS/UNSPSC/CUSTOM).

Navigation Hint: Home > Supplier Portal > Tasks > Company Profile > Manage Profile

Test Script Dependency:

**Expected Result:** Supplier will be able to manage Products & Services.

Test Script Execution Duration: 6 Minutes

| Step<br>No. | Step Description                                                                                                    | Navigation Path                                                         |
|-------------|----------------------------------------------------------------------------------------------------|-------------------------------------------------------------------------|
| 1           | Log into Oracle and click on the <b>Supplier</b><br><b>Portal</b> icon.                                               | Home Page -> Supplier Portal -> Supplier Portal                         |
| 2           | Scroll down to the bottom of the page<br>and on the click the <b>Manage Profile</b><br>under Company Profile section. | Tasks > Company Profile > Manage Profile Company Profile Manage Profile |
| 3           | Click <b>Edit</b> button on top right.                                                                                | Edit                                                                    |

## EDM.540 Test Script - SUP - 24C

SCM: Supplier Portal – Oracle 24C

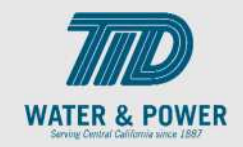

| Step<br>No. | Step Description                                                                                                    | Navigation Path                                                                                                 |
|-------------|----------------------------------------------------------------------------------------------------|----------------------------------------------------------------------------------------------------|
| 4           | Click on <b>Yes</b> to Proceed.                                                                                                    | Warning     Varning     Varning     Varning     Varning     Varning     Varning     Varning     Varning     Ves |
| 5           | Enter a <b>Change Description.</b>                                                                                                    | Change Description                                                                                              |
| 6           | Click on the Product <b>and Services</b> tab.                                                                                                    | Products and Services                                                                                           |
| 7           | PRODUCTS AND SERVICES NIGP.                                                                                                    |                                                                                                    |
| 8           | Add or remove any categories as<br>needed.<br>Note: Product and Service code changes<br>may or may not require approval from the<br>Supplier Administrators. | Category Name                                                                                                   |
| 9           | Click the icon or <b>Select and Add</b> from dropdown.                                                                                                    |                                                                                                    |

## EDM.540 Test Script - SUP - 24C

SCM: Supplier Portal – Oracle 24C

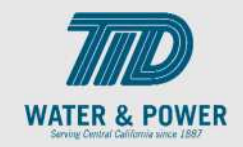

| Step<br>No. | Step Description                                    | Navigation Path |
|-------------|-----------------------------------------------------|-----------------|
| 10          | Click the <b>checkbox</b> for the desired category. | Animals - Live  |
| 11          | Click the <b>Apply</b> button.                      | Apply           |
| 12          | Click the <b>OK</b> button.                         | ΟΚ              |
| 13          | Click the <b>Save</b> button.                       | Save            |
| 14          | Click the <b>Review Changes</b> button.             | Review Changes  |
| 15          | Click the <b>Submit</b> button.                     | Submit          |
| 16          | Click <b>OK</b> button.                             | οκ              |
| 17          | Click <b>Done</b> button.                           | D <u>o</u> ne   |
| 18          | End of Procedure.                                   |                 |